# Guía de uso ATLA Religion Database with ATLASerials

## Base de datos de Teología

Base de datos especializada en Teología y Religión con más de 2 mil títulos de revistas. Ofrece texto completo de más de 294 mil artículos de revistas y recensiones. Incluye además referencias de 575 mil citas de artículos, 239 mil citas de ensayos y 530 mil citas de recensiones, desde 1949 a la fecha.

#### Realice una búsqueda en "Búsqueda Avanzada "

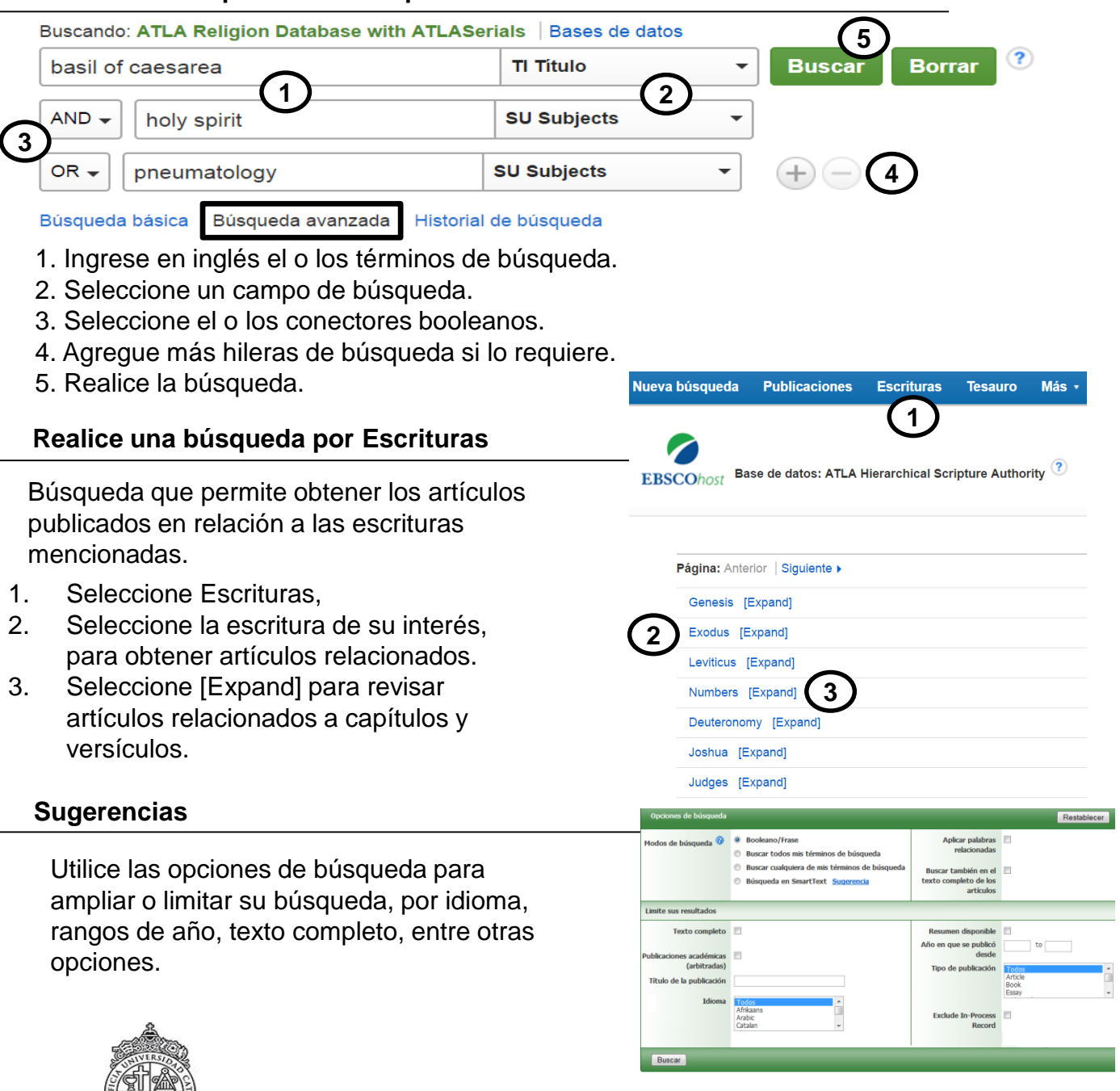

PONTIFICIA UNIVERSIDAD CATÓLICA DE CHILE / BIBLIOTECAS UC

# Guía de uso ATLA Religion Database with ATLASerials http://bibliotecas.uc.cl/

## Base de datos de Teología

### Administre los resultados

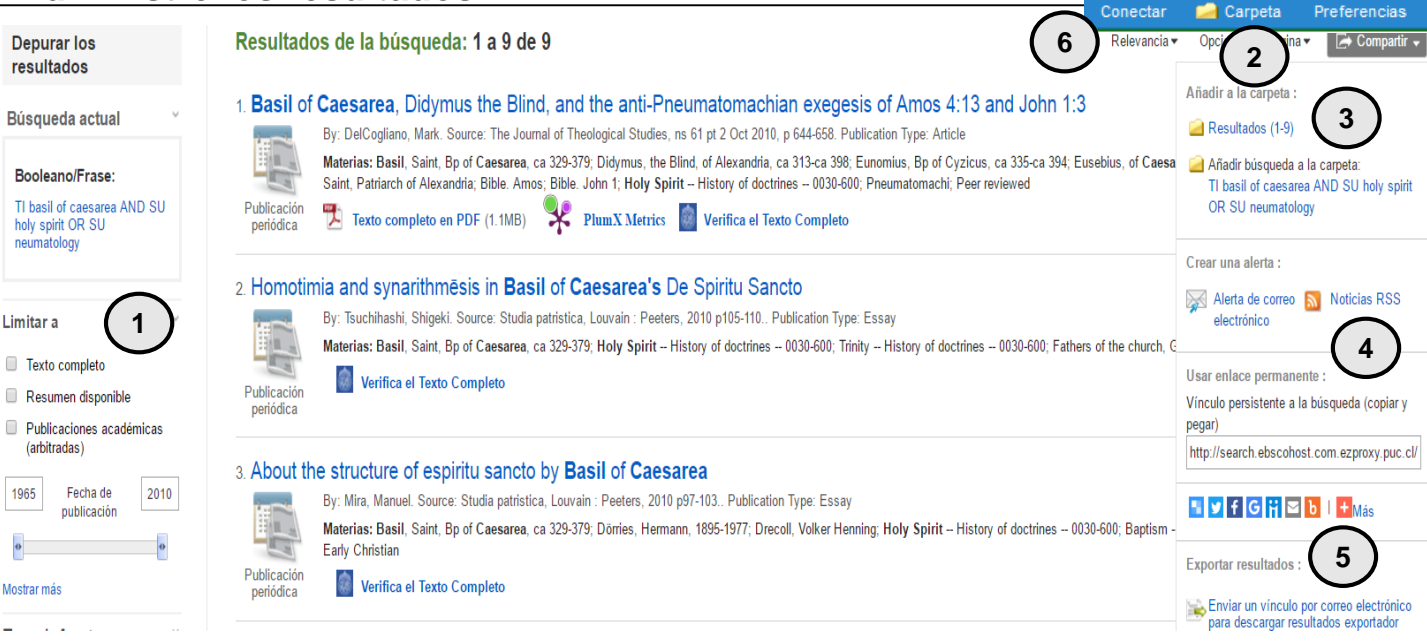

- 1. Restrinja los resultados, limitando a texto completo o indicando rango de años.
- 2. Envíe a la Carpeta los artículos de su interés.
- 3. Guarda los primeros 10 registros recuperados por la base de datos o la estrategia de búsqueda utilizada.
- 4. Programe alertas o suscriba noticias para conocer cuando se publican nuevos artículos sobre su tema de búsqueda.
- 5. Comparta sus resultados con la comunidad UC a través de las redes sociales.
- 6. Regístrese como usuario en *Conectar* y guarde los artículos seleccionados de forma permanente en la base de datos.

#### Sugerencias

- 1. Exporte sus referencias bibliográficas con la extensión de Zotero desde su navegador.
- 2. Consulte la Guía de uso de Zotero

(En: Bibliotecas UC  $\rightarrow$  Servicios en línea  $\rightarrow$  Administre sus referencias bibliográficas)

Si necesita más ayuda, **solicítela a la bibliotecólogo del área:** José Anguita González. ☎2354 1665 ⊠ joanguita@uc.cl "Esta Guía de Uso está bajo una licencia <u>Creative Commons Atribución-No Comercial-Sin Derivadas 2.0 Chile License."</u>

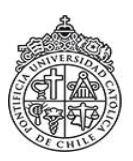

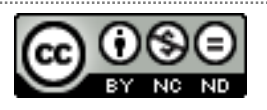

PONTIFICIA UNIVERSIDAD CATÓLICA DE CHILE / BIBLIOTECAS UC